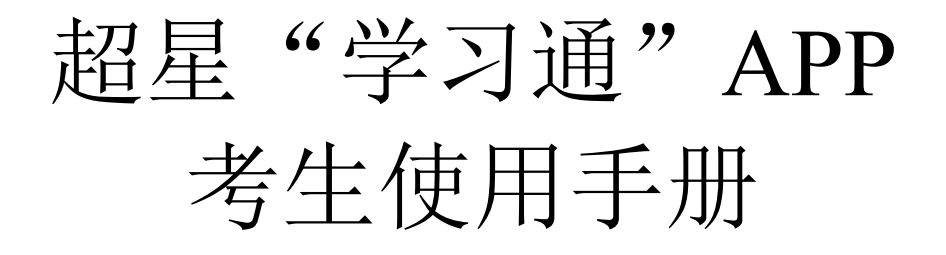

## 一、安装登录

### 1. 如何下载"学习通"

目前,超星"学习通"APP支持 Android 和 IOS 两大移动操作系统。下载安装超星"学习通"APP前,请确定您的设备符合系统要求。

您可以通过以下途径下载安装超星"学习通"APP:

(1)应用市场搜索"学习通",查找到图标为 (M) App,下载并安装。

(2) 扫描下面的二维码,跳转到对应链接下载 App 并安装(如用微信扫描二维码请选择在浏览器打开)。

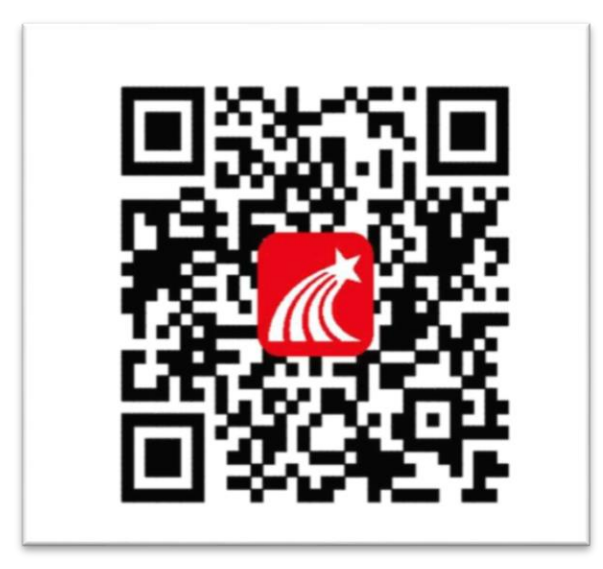

(3)移动设备浏览器访问链接 http://app.chaoxing.com/, 下载并安装

 $App\,{}_\circ$ 

注意: Android 系统用户通过(2、3)两种方式下载安装时若提示"未知应用来源",请确认继续安装; IOS 系统用户安装时需要动态验证,按照系统提示进行操作即可。

#### 2. 登录"学习通"

安装"学习通"后,选择"新用户注册"按照提示一键注册或短信验证注

册(注册的手机号必须与报名时提供手机号一致),跳过单位验证。

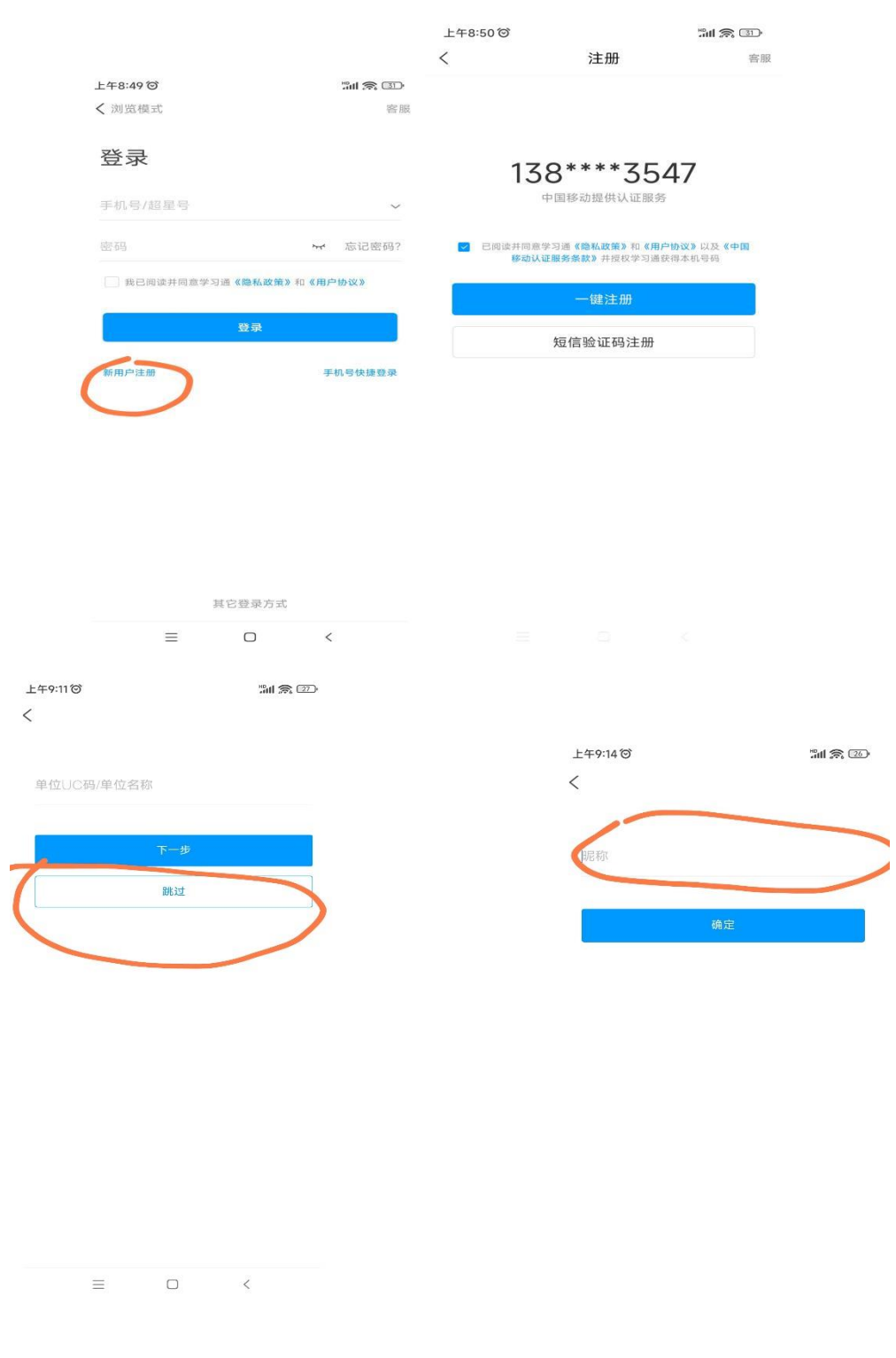

昵称用实名(必须与报名提供姓名一致)。

 $\equiv$ 

 $\Box$ 

<

# 二、开始考试

发起考试通知后,在首页"考试"中找到或者点击界面下方的消息按钮:

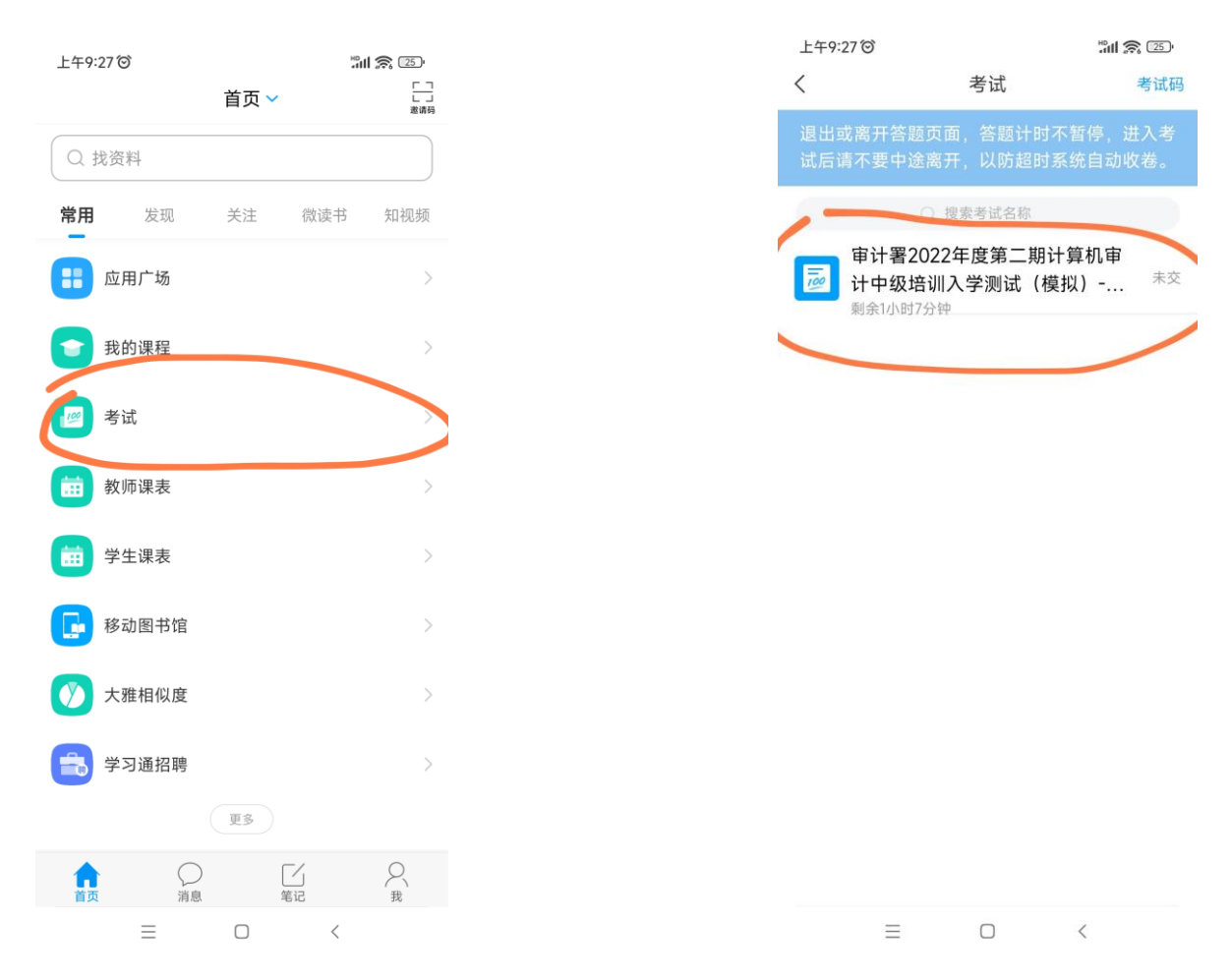

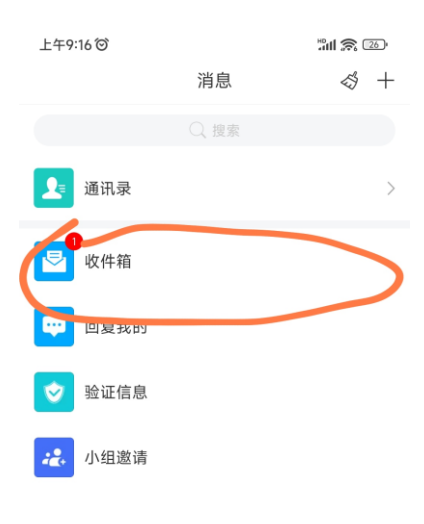

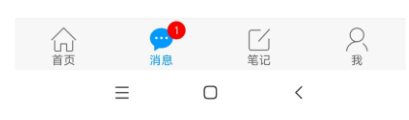

点击上图的收件箱,进入如下界面,点击蓝色"考试",进入考试状态,如 下图所示,注意核实上述考试信息,核对后勾选"我已阅读并同意",点击开 始考试:

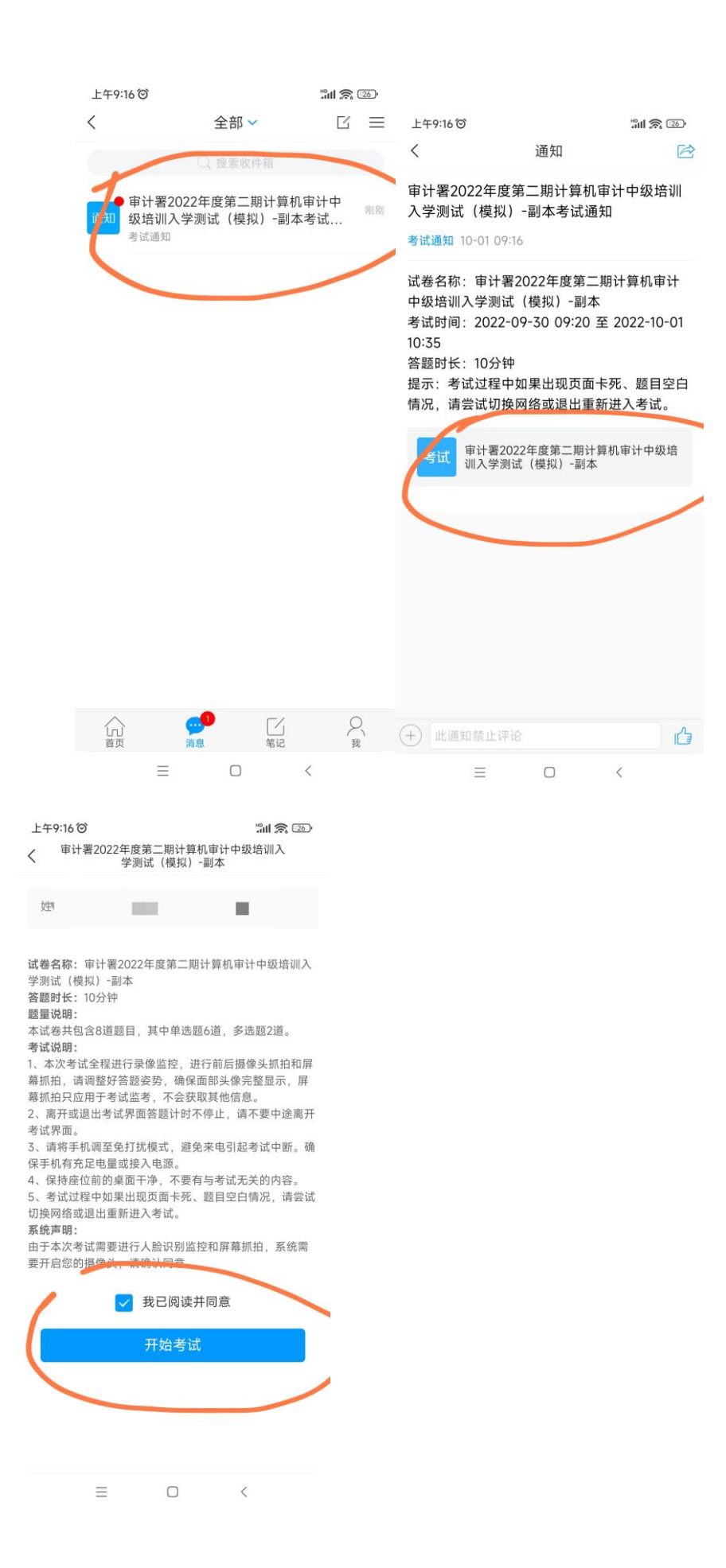

点击"进入考试"后需要进行人脸识别,请将手机摄像头正对人脸,并在除拍照答题外的时间内,均确保手机摄像头正对人脸。

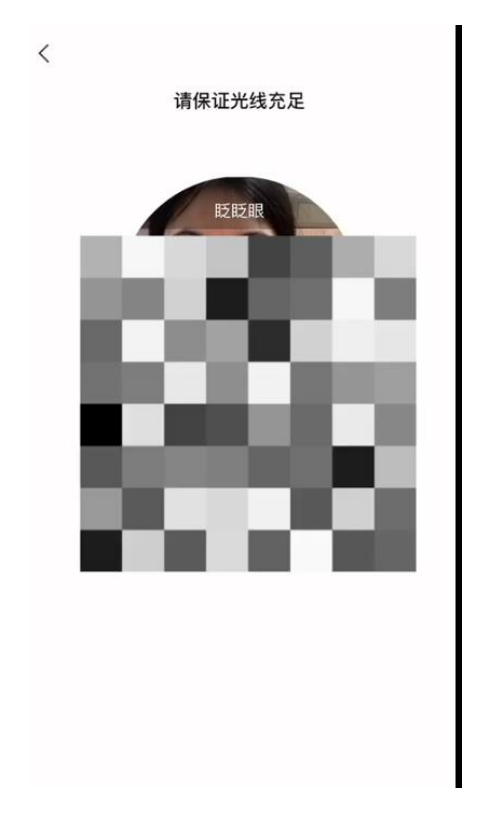

进入考试后,选择题请选定选项,然后点击下一题,如下图:

| /               | 测试去试     | 后续    |
|-----------------|----------|-------|
| `               | 测试亏试     | /X 19 |
| • 119:59        | 1/3      |       |
|                 | 1683-    |       |
| 单选题(5.0分        | })       |       |
| k 0 0           |          | 17 M  |
| $0 k 0 \neq 4$  |          |       |
| 1. 5 2 1 自      | 的充分必要条件是 | (     |
| )               |          |       |
| A <i>k</i> ≠ 2  |          |       |
|                 |          |       |
| B <i>k</i> ≠ −2 |          |       |
| C k≠2且k         | ≠-2      |       |
|                 |          |       |
| D k≠2或k         | ≠-2      |       |
|                 |          |       |
|                 |          |       |
|                 |          |       |
|                 |          |       |
|                 |          |       |

最后,点击交卷,完成考试。完成后,请等待监考教师指令,不得擅自离 开座位。

#### <u>特别提醒:</u>

 考试时请勿切出考试界面,切屏3次或切屏时长超过60秒,系统将结 束考试,以当前答题状态交卷。

2. 考试期间请保持人脸正向面对屏幕,以保证识别。